# Onlineanmeldung und Buchung

### Inhalt

| Onlineanmeldung und Buchung1                        |
|-----------------------------------------------------|
| Onlineanmeldung                                     |
| Voraussetzungen 2                                   |
| Schritt 1 – Wählen Sie Ihre Institution aus 2       |
| Schritt 2.1 – Anmeldung über Uni oder FH 3          |
| Schritt 2.2 – Anmeldung über OpenIdP 3              |
| Schritt 3 – Daten eintragen                         |
| Schritt 4 – Ausweiskopie hochladen 7                |
| Schritt 5 – Auf Freigabe warten                     |
| Die Onlinebuchung                                   |
| Voraussetzung                                       |
| Kurse auswählen und reservieren9                    |
| Kurse bezahlen 10                                   |
| Zahlung mit Kreditkarte11                           |
| Zahlung mit EPS12                                   |
| Wo kann ich sehen, welche Kurse ich gebucht habe?14 |
| Buchung Schneesport / Sommerakademie / Ausbildung15 |

## Onlineanmeldung

#### Voraussetzungen

Zur Teilnahme an USI-Kursen ist folgender Personenkreis berechtigt:

- Studierende der Universitäten, Kunsthochschulen, Pädagogischen Hochschulen, Fachhochschulen, Kollegs und Privatuniversitäten sowie Personen mit Hochschulzugang
- Mitarbeiter\*innen und pensionierte Mitarbeiter\*innen der Wiener Universitäten und Kunsthochschulen, sowie der Ministerien
- Akademiker\*innen, d.h. Personen mit ordnungsgemäß abgeschlossener Hochschulbildung

#### Schritt 1 – Wählen Sie Ihre Institution aus

- Studieren Sie oder arbeiten Sie an einer der unten aufgelisteten Bildungseinrichtungen, dann gehen Sie wie in Schritt 2.1 beschrieben vor.
- Haben Sie Ihr Studium bereits abgeschlossen, sind Schüler\*in oder können Ihre Bildungseinrichtung im Drop-Down-Menü nicht finden, dann gehen Sie vor wie in Schritt 2.2 beschrieben.

Um zum ersten Schritt der Anmeldung zu kommen, öffnen Sie bitte unsere Website (<u>www.usi.at</u>) und klicken Sie auf "Kursanmeldung"  $\rightarrow$  "Online Kursanmeldung"

Sie werden nun zu folgender Seite weitergeleitet:

| UNIVER<br>SPORT<br>WIEN               | RSITÄTS-<br>INSTITUT                                                                                                    |                                                                                                    |
|---------------------------------------|----------------------------------------------------------------------------------------------------|----------------------------------------------------------------------------------------------------|
| Informationen zur Onlineanmeldung     |                                                                                                    | Hilfe zu dieser Seite                                                                                                    |
| Buchungen erfolgen für das Winterseme | ster, TryUSI möglich                                                                                                    | Sprache 🔤 🔤                                                                                                    |
| Menü                                  | Anmeldung notwendig                                                                                                    |                                                                                                    |
| Startseite >                          |                                                                                                    |                                                                                                    |
|                                       | Zur Nutzung der Online-Anmeldung zu Kursen ist<br>erfolgt über Ihre Bildungseinrichtung, die sie im F<br>Sollte Ihre Bildungseinrichtung (noch) nicht aufge<br>einmalig bei OpenIdP. Dann bzw in den Folgesem                                                                                                    | eine einmalige Registrierung notwendig. Die Identifikation<br>olgenden auswählen können.<br>elistet sein, klicken sie bitte <u>hier</u> und registrieren sie sich<br>western im Auswahlfeld "OpenIdP (alle Anderen)" wählen. |
| wirecard                              | Wählen Sie Ihre Institution aus         Fachhochschule BFI Wien         Technische Universität Wien         Universität für Bodenkultur Wien         Universität Wien         Veterinärmedizinische Universität Wien         Wirschaftsuniversität Wien         Medizinische Universität Wien         Universität für Musik und darstellende Kunst Wien         OpenIdP (alle Anderen) | ANMELDEN<br>JSI@univie.ac.at                                                                                                    |

Hier müssen Sie das Drop-Down Menü öffnen und Ihre Institution auswählen. Eine Uni oder FH kann nur von aktiven Student\*innen oder Mitarbeiter\*innen ausgewählt werden. Absolvent\*innen, Student\*innen anderer Unis oder FHs oder Schüler\*innen müssen sich über "OpenIdP (alle anderen)" anmelden.

#### Schritt 2.1 – Anmeldung über Uni oder FH

Eine Anmeldung über eine der Universitäten oder Hochschulen ist nur möglich, wenn Sie aktiv studieren oder Angestellte\*r sind. Wenn Sie Ihre Institution ausgewählt haben, werden Sie zu Ihrem gewohnten Student\*innen/Mitarbeiter\*innen Login weitergeleitet.

Nach der Eingabe Ihrer Login Daten werden Sie zur USI-Onlineanmeldung weitergeleitet. Klicken Sie auf "Daten bearbeiten" und füllen Sie sofort alle Pflichtfelder aus, danach klicken Sie auf Speichern (in "Schritt 3" bei "Möglichkeit 2" genau beschrieben)

#### Schritt 2.2 – Anmeldung über OpenIdP

Haben Sie bereits einen Abschluss, studieren Sie an einer anderen Uni oder FH oder sind Sie Schüler\*in, müssen Sie sich Ihren Account über "OpenIdP (alle anderen)" erstellen. Dazu wählen Sie "OpenIdP (alle anderen)" aus und klicken auf Anmelden.

Es öffnet sich folgendes Feld. Wenn Sie noch keinen Account haben, müssen Sie auf den Link "Legen Sie sich jetzt ein openidp.aco.net\_Benutzerkonto an" klicken.

Sobald der Account bei OpenIdP erstellt ist, melden Sie sich in der gleichen Maske mit Ihrer E-Mail Adresse und Ihrem Passwort an um zur USI-Onlineanmeldung zu gelangen.

| openidp.aco.net                                                                                                    |                                             |
|----------------------------------------------------------------------------------------------------|---------------------------------------------|
| English Deutsch                                                                                                    |                                             |
| Bitten geben sie ihre E-Mail-Adresse und Passwort ein         Um das gewünschte Service nutzen zu können, müssen sie sich authentifizieren. Bitte geben sie daher unten E-Mail-Adresse und Passwort ein:         Image: Colspan="2">Image: Colspan="2">Image: Colspan="2" Image: Colspan="2" Image: Colspa | Login für bereits<br>bestehende<br>Accounts |
|                                                                                                    | Link für die                                |
| Sie haben noch kein Benutzerkonto?<br>Legen Sie jetzt ein openidp.aco.net-Benutzerkonto an                                                                                                    | Erstanmeldung                               |
| Author Acodemic Computer Network                                                                                                    |                                             |

Bei der Neuanmeldung werden Sie zu folgender Maske weitergeleitet, hier müssen Sie Ihre E-Mail Adresse eingeben (OHNE Leerzeichen davor, danach oder dazwischen) und dann auf den Button "E-Mail abschicken" klicken.

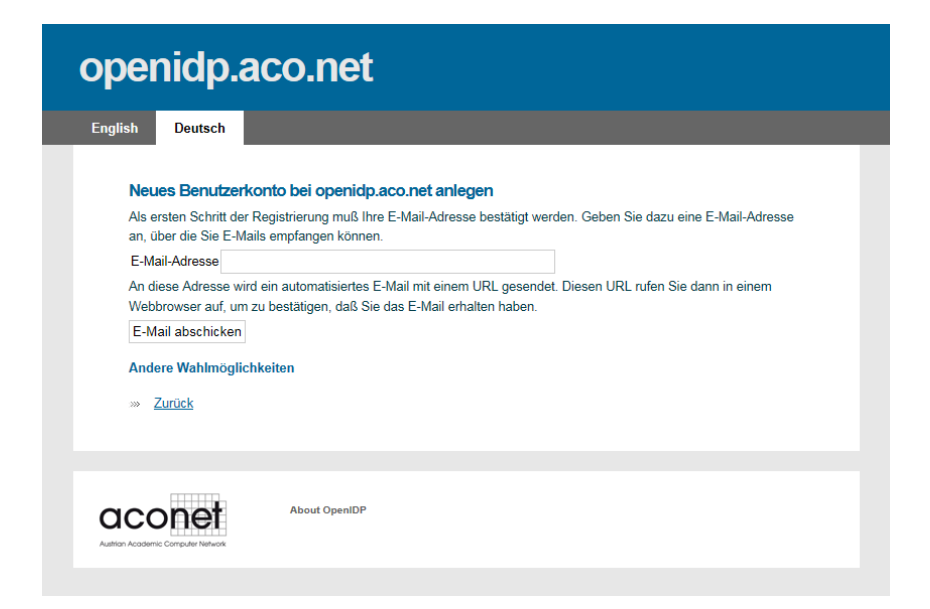

Wenn dies erledigt ist, erhalten Sie auf die angegebene E-Mail Adresse ein Mail von "openidp.aco.net" – dieses Mail könnte auch im Spamordner landen

Dieses Mail wird inhaltlich so aussehen (hier wurde eine Gmail Adresse für die Anmeldung verwendet). Klicken Sie wie im Mail beschrieben auf den Link.

| ор          | enidp.aco.net - email verification Posteingang x                                                                                                    |        |
|-------------|----------------------------------------------------------------------------------------------------|--------|
| Ope<br>an s | nIDP <aconet-openidp@univie.ac.at><br/>usi.fakemail ▼</aconet-openidp@univie.ac.at>                                                                                                    | 14     |
|             | Registrierung für openidp.aco.net - Email-Bestätigung                                                                                                    |        |
|             | Hallo! Danke, daß Sie das Service openidp aco.net nutzen. Dieses E-Mail dient der Bestätigung, daß Ihre E-Mail-Adresse korrekt funktioniert und tatsächlich von Ihnen kontrolliert wird.          |        |
|             | susi.fakemail@gmail.com                                                                                                    |        |
|             | Um die Registerierung eines neuen Benutzerkontos für openidp.aco.net fortzusetzen, rufen Sie folgenden URL auf.                                                                                   |        |
| <           | http://openidp.aco.net/sp/module.php/selfregister/nevUser.php?email=susi.falemail440gmail.comttolen=Seff3-46dele4f9elec8327cf601e7f6548166f0bb4s1                                                 |        |
|             | Dieser URL enthält einen Code, um Ihre E-Mail-Adresse zu bestätigen. Dieser Code gilt fünf Tage lang. Danach müssten Sie die Registrierung von Neuem beginnen (und erhalten dann auch einen neuen | Code). |
|             | Mit freundlichen Grüßen, das ACOnet Team                                                                                                    |        |
|             |                                                                                                    |        |
| +           | Antworten 🕨 Weiterleiten                                                                                                    |        |

Der Link führt Sie wieder zu opendip.aco.net. Tragen Sie nun die geforderten Daten ein.

| openidp.a | Co.net                                                                                                    | Geben Sie Ihren<br>Namen ein und<br>überlegen Sie sich<br>ein Passwort.                                                                  |
|-----------|----------------------------------------------------------------------------------------------------|----------------------------------------------------------------------------------------------------|
|           | Geben Sie die Daten Ihres Benutzerkontos an.<br>Vorname  Nachname  Emailadresse susi fakemail@gmail.con Neues Passwort  Wiederholung des neuen Passworts  Änderung durchführen | Mit diesem<br>Passwort melden<br>Sie sich in Zukunft<br>in Ihrem Account<br>an.<br><b>Tipp!</b> Wenn Sie<br>dazu neigen<br>Passwörter zu |
|           | About OpenIDP                                                                                                    | vergessen,<br>schreiben Sie es<br>sich auf.                                                                                              |

Wenn Sie Ihre Daten eingegeben haben, klicken Sie auf "Änderungen durchführen". Sie können diesen Tab jetzt schließen.

Öffnen Sie wieder die über die USI Website die Onlineanmeldung (<u>www.usi.at</u>  $\rightarrow$  Kursanmeldung  $\rightarrow$  Online Kursanmeldung). Wählen Sie als Institution wieder "OpenIdP (alle anderen)" aus und klicken Sie erneut auf anmelden.

Sie werden nun gebeten, der Datenübertragung von openidp.aco.net an das USI zuzustimmen. Setzen Sie das Häckchen bei "Zustimmung merken" (sonst müssen Sie vor jeder Anmeldung zustimmen) und klicken Sie danach auf "Ja, ich stimme zu".

#### Schritt 3 – Daten eintragen

Sie müssen Ihre Daten direkt nach der Erstellung des Accounts eintragen! Wenn Sie dies nicht tun, können Sie den Account nicht verwenden, da sich als Geburtsdatum das Datum der Erstellung einstellt. Sie können Ihr Geburtsdatum (oder Ihren Namen) im Nachhinein NICHT selbst ändern!

Sollte Ihnen Ihr Gerät die Möglichkeit anbieten, die Felder automatisch auszufüllen, kontrollieren Sie bitte trotzdem, ob alle Daten korrekt sind und auch zu Ihnen gehören (und nicht zu Ihrem Partner, einem Elternteil oder einem Kind).

Es gibt zwei Möglichkeiten Ihre Daten einzutragen. Wenn Sie schon einen Account haben den Sie nicht online nutzen können (Kassa-Account), dann folgen Sie der Erklärung zu "Möglichkeit 1". Wenn Sie noch keinen Account bei uns haben, folgen Sie der Anleitung zu "Möglichkeit 2"

| Informationen zur Onlineanmeldu | 20                                                       |                                                                                                    | Hilfe zu dieser Seite                                         |                                                                           |
|---------------------------------|----------------------------------------------------------|----------------------------------------------------------------------------------------------------|---------------------------------------------------------------|---------------------------------------------------------------------------|
| Angemeldet als SUSI MUSTERFRAU  | Buchungen erfolgen für das Winters                       | emester, TryUSI möglich                                                                                                    | Sprache                                                       |                                                                           |
| Menü                            | Bearbeiten der S                                         | Stammdaten                                                                                                    |                                                               |                                                                           |
| Startseite )                    | * Pflichtfelder                                          |                                                                                                    |                                                               |                                                                           |
| Daten bearbeiten                |                                                          |                                                                                                    | Detected and a set                                            |                                                                           |
| Ausweiskopie hochladen          | neu angelegt. Bevor Sie ein<br>Konie eines Ausweises boo | enannten Email bzw. Inren Anmeideinformationen nicht in der<br>en Kurs buchen können, müssen Sie Ihre persönlichen Daten v<br>bladen | vervollständigen und eventuell eine                           |                                                                           |
| Ausweisfoto hochladen           | Die Freischaltung erfolgt du                             | ineven.<br>Irch Mitarbeiter des Sportinstituts und diese wird Ihnen durch                                                            | eine Mail bestätiot.                                          |                                                                           |
| Anmeldung beenden               | Sollten Sie in der Vergange                              | nheit bereits einen Kurs gebucht haben und noch Ihre Teilnehr<br>nistrierung in der Datenbank suchen und sich die Wartezeit hie      | nernummer kennen, so können Sie<br>zur Freischaltung ersparen |                                                                           |
|                                 | Wird ein passender Eintrag                               | gefunden, so werden die Daten der bestehenden Registrierun                                                                           | g automatisch übernommen.                                     |                                                                           |
|                                 | Vorname SUSI<br>Teilnehmernummer<br>Geburtsdatum         | TT.MM.JJJJ                                                                                                    |                                                               | <ul> <li>Moglichkeit 1</li> <li>(bestehenden<br/>Kassa-Account</li> </ul> |
|                                 | Teilnehmernummer                                         | 686200                                                                                                    |                                                               | verknüpfen)                                                               |
|                                 | Familienname*                                            | MUSTERFRAU                                                                                                    |                                                               |                                                                           |
|                                 | Vorname*                                                 | SUSI                                                                                                    |                                                               |                                                                           |
|                                 | Universität*                                             | Auswählen V                                                                                                    |                                                               |                                                                           |
|                                 | Matrikelnummer                                           | - Adowaliteri                                                                                                    |                                                               |                                                                           |
|                                 | Geschlecht*                                              | Männlich: O Weiblich: O                                                                                                    |                                                               |                                                                           |
|                                 | Geburtsdatum*                                            | 12.01.2021 TT.MM.JJJJ                                                                                                    |                                                               |                                                                           |
|                                 | Preisart<br>Preisart Schi                                | Absolventinnenpreis<br>Absolventinnenpreis                                                                                           |                                                               | Möglichkeit 2                                                             |
|                                 | An diese Adresse werden di                               | e ausgefertigen Kurskarten zugesandt!                                                                                                |                                                               | -<br>(Daten neu                                                           |
|                                 | Strasse Hausnr/Stiege/TÜ                                 | *                                                                                                    |                                                               |                                                                           |
|                                 | PIZ*                                                     | 0                                                                                                    |                                                               | anlegen)                                                                  |
|                                 | c/o                                                      |                                                                                                    |                                                               |                                                                           |
|                                 | Telefon                                                  |                                                                                                    |                                                               |                                                                           |
|                                 | relefon                                                  |                                                                                                    |                                                               |                                                                           |

**Möglichkeit 1:** Sie haben bereits an den USI Kassen gebucht und haben daher schon einen Account. Dieser Account kann allerdings nicht online verwendet werden. Sie können von diesem Account aber die Daten auf den neu erstellen Account übertragen. Dafür benötigen Sie Ihre Teilnehmernummer und Ihr Geburtsdatum.

Die Teilnehmernummer können Sie selbst herausfinden, wenn Sie noch eine alte Kurskarte haben.

**Tipp!** Diese Möglichkeit funktioniert auch, um einen Account der über eine Uni erstellt wurde auf einen OpenIdP Account zu ändern und umgekehrt.

**Möglichkeit 2:** Füllen Sie alle Pflichtfelder korrekt aus (Schüler oder Student ist kein Titel!). Bei Doppelvornamen wird es vermutlich passieren, dass der zweite Name schlussendlich "abgeschnitten" wird. Das Feld für den Vornamen bietet nur 10 Zeichen.

Wenn Sie Ihren IBAN eintragen möchten, beachten Sie bitte folgendes: unser System erkennt nur einen österreichischen IBAN und ist auf die Zeichenanzahl eines österreichischen IBANs limitiert. Wenn Sie z.B. einen deutschen IBAN eintragen, "schneidet" das System die letzten beiden Ziffern ab und beim Buchungsvorgang kommt es zu Fehlern.

Wenn Sie alle Daten fertig ausgefüllt haben, klicken Sie bitte auf "Speichern" (links unten)

#### Schritt 4 – Ausweiskopie hochladen

Nachdem Sie Ihre Daten eingetragen und gespeichert haben, ist noch ein wenig zu tun. Wenn Sie sich Ihren Account über eine Uni oder FH angelegt haben, ist es nicht zwingend notwendig einen Ausweis hochzuladen. Es schadet aber nicht, wenn Sie einen Studentenausweis (oder Dienstausweis als Mitarbeiter\*in) hochladen.

Haben Sie sich einen Account über OpenIdP erstellt, ist es unbedingt notwendig, dass Sie einen Ausweis hochladen! In der Onlineanmeldung unter "Ausweiskopie hochladen" finden Sie eine Auflistung an möglichen Dokumenten, die Sie zur Verifizierung hochladen können.

Hier trotzdem nochmal die Auflistung:

- Studentenausweis (inklusive ersichtlichem Gültigkeitsdatum)
- Verleihungsurkunde des akademischen Grades
- Reisepass mit Titel
- Personalausweis mit Titel
- Maturazeugnis
- Educard bzw. Schülerausweis (inklusive ersichtlichem Gültigkeitsdatum)

Die Formate die Sie hochladen können sind nur Bildformate (PNG, JPG, GIF, ...), ein PDF können Sie NICHT hochladen.

Wenn dies erledigt ist, loggen Sie sich aus.

#### Schritt 5 – Auf Freigabe warten

Wenn Sie alle Daten korrekt eingetragen haben und ein "richtiges" Dokument hochgeladen haben, müssen Sie nur noch auf die Freigabe vom USI warten. Im Normalfall passiert das Mo-Fr in der Früh, bzw. am Vormittag. Teilweise wird auch am Nachmittag nochmal geschaut, ob jemand freigegeben werden muss.

Wenn Sie sich einloggen und ein umfangreicheres Menü haben, wurden Sie freigegeben. Sollten Sie noch nicht alle Menüpunkte (siehe Bild rechts) haben,

| * * * *     |
|-------------|
| * * * *     |
| +<br>+<br>+ |
| •           |
| •           |
| Þ           |
|             |
| •           |
| Þ           |
| Þ           |
| Þ           |
| Þ           |
| Þ           |
| Þ           |
|             |
|             |

Keine Kurse reserviert.

dann wurde Ihr Account noch nicht freigegeben und Sie müssen sich noch etwas gedulden.

Sollten Sie nach mehreren Werktagen noch immer nicht freigegeben worden sein, kontrollieren Sie die Richtigkeit und Vollständigkeit Ihrer Daten und Ihrer Ausweiskopie. Sollte Ihrer Meinung nach alles korrekt sein, wenden Sie sich an <u>usi@univie.ac.at</u> – wir helfen Ihnen gerne weiter.

### **Die Onlinebuchung**

#### Voraussetzung

Für die Kursbuchung über die USI-Onlineanmeldung benötigen Sie einen freigegebenen Account sowie entweder eine Kreditkarte oder die Möglichkeit per EPS zu zahlen.

Achtung! Kurskarten werden nicht mehr verschickt! Es wird anhand der Teilnehmerliste kontrolliert, wer angemeldet ist.

#### Kurse auswählen und reservieren

Wenn Sie mehrere Kurse buchen möchten, empfehlen wir, dies in einem Buchungsvorgang zu erledigen. Pro Buchung fallen € 4,- Bearbeitungs- und Versandgebühren an. Wenn Sie drei Kurse buchen möchten, aber jeden Kurs einzeln buchen, zahlen Sie statt € 4,- in Summe € 12,- an Bearbeitungs- und Versandgebühren.

Loggen Sie sich in Ihren Onlineaccount ein. Auf der Startseite der Onlineanmeldung (siehe Screenshot unten) können Sie bereits nach Kursnummer, Kursname oder Ort suchen. Wenn Sie die Kursnummer bereits wissen, geben Sie sie direkt ein.

Mit Hilfe der erweiterten Sportkurssuche können Sie genauer filtern welche Kurse für Sie in Frage kommen.

| Informationen zur Unlineanmeldi | <u>ing</u>                                   | Hilfe zu dieser Seite                                                                                                    |
|---------------------------------|----------------------------------------------|----------------------------------------------------------------------------------------------------|
| Angemeldet als SUSI MUSTERFRAU  | I, Buchungen erfolgen für das Wintersemester | Sprache 💳 📰                                                                                                    |
| Menü                            | USI Anmeldesystem                            |                                                                                                    |
| Startseite                      | Willkommen zur Version 3.0 unserer Anmeldung | via Internet. Natürlich gibt es immer wieder Ideen zu weiteren<br>ack das wir im Bahmen unsarer finanziellen und organisatorischen |
| Kurs suchen                     | Möglichkeiten berücksichtigen möchten.       | ick, das wir inn Kannen unserer innanzienen und organisatorischen                                                                  |
| Schneesport                     | Kursnummer, Kursname oder Ort                | SUCHEN   ERWEITERTE SPORTKURSSUCHE                                                                                                 |
| Sommerakademie                  |                                              |                                                                                                    |
| Ausbildungen                    | •                                            |                                                                                                    |
| Kurssparten                     | •                                            |                                                                                                    |
| Kurssparten Ski/Sommer          | •                                            |                                                                                                    |
| Kursleiter                      |                                              |                                                                                                    |
| Bezahlen                        | •                                            |                                                                                                    |
| Meine Buchungen                 | •                                            |                                                                                                    |
| Daten bearbeiten                | •                                            |                                                                                                    |
| Ausweiskopie hochladen          |                                              |                                                                                                    |
| Ausweisfoto hochladen           | •                                            |                                                                                                    |
| Anmeldung beenden               | •                                            |                                                                                                    |
|                                 |                                              |                                                                                                    |
| Kurse                           |                                              |                                                                                                    |
| Keine Kurse reserviert.         | 1                                            |                                                                                                    |

Haben Sie einen Kurs gefunden den Sie buchen möchten, klicken Sie bei diesem Kurs auf "Reservieren" (bei mehreren Kursen diesen Vorgang so oft wiederholen, bis alle gewünschten Kurse reserviert sind).

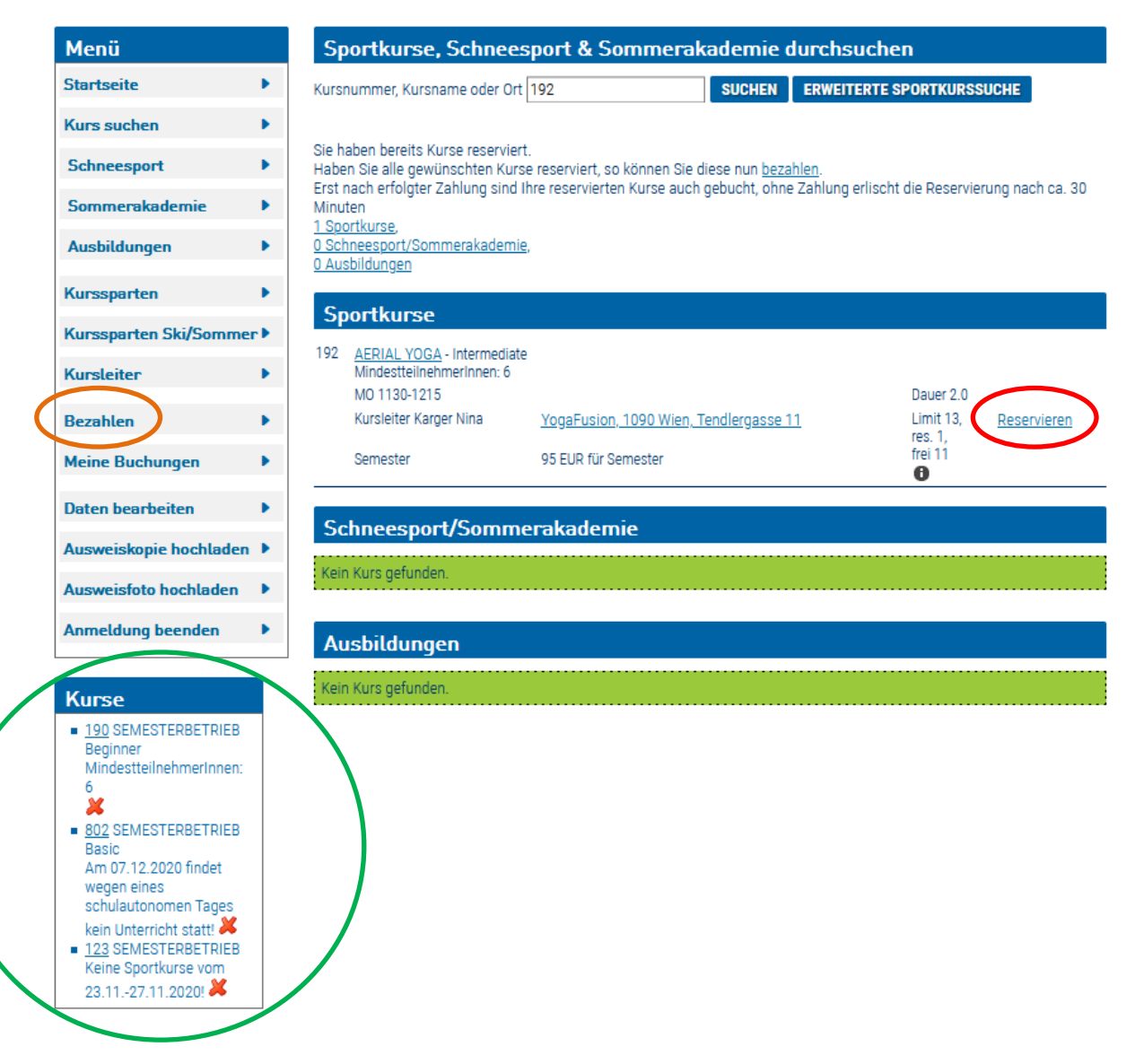

Nachdem Kurse reserviert wurden, erscheinen diese im "Kurse" Menü unterhalb vom allgemeinen "Menü". Ihre Kurse sind ab dem Zeitpunkt der Reservierung 30 Minuten lang reserviert, wenn Sie bis dahin nicht buchen, verfällt die Reservierung. Es kann passieren, dass danach alle Kursplätze schon belegt sind und Sie den Kurs nicht mehr buchen können.

Sobald Sie alle Kurse die Sie buchen möchten reserviert haben, müssen Sie auf "Bezahlen" klicken.

#### Kurse bezahlen

Nachdem Sie im Menü auf "Bezahlen" geklickt haben, müssen Sie die AGBs und die Datenschutzerklärung akzeptieren. Setzen Sie die Häckchen bei den beiden Punkten und klicken Sie danach auf "Bezahlvorgang fortsetzen".

- ✓ Ich las und akzeptiere die Allgemeinen Geschäftsbedingungen des USI-Wien
- ✓ Ich las und akzeptiere die Datenschutzerklärung des USI-Wien

#### Zahlung mit Kreditkarte

| Menü                                                                                                    | Bezahlen                                                                                                    |                                   |
|----------------------------------------------------------------------------------------------------|----------------------------------------------------------------------------------------------------|-----------------------------------|
| Startseite                                                                                                    | Kurs                                                                                                    | Preis in EUR                      |
| Kurs suchen                                                                                                    | 190 - AERIAL YOGA Beginner<br>MindestteilnehmerInnen: 6<br>Konger Ning, SEMESTERRETRIER                                                                                                    | 95 EUR                            |
| Schneesport •                                                                                                    | 802 - VOLLEVBALL Basic<br>Am 07.12.2020 findet wegen eines schulautonomen Tages kein Unterricht statt! , Mikosch Martin,                                                                                                    | 44 EUR                            |
| Sommerakademie                                                                                                    | SEMESTERBETRIEB                                                                                                    |                                   |
| Aushildungan                                                                                                    | 123 - FUSSBALL Keine Sportkurse vom 23.1127.11.2020! , Mag. Artner Friedrich, SEMESTERBETRIEB                                                                                                    | 44 EUR                            |
| Ausbildungen                                                                                                    | Servicepauschale                                                                                                    | 4 EUR                             |
| Kurssparten                                                                                                    | Kosten Gesamt                                                                                                    | 187 EUR                           |
| Kurssparten Ski/Sommer > Kursleiter                                                                                                    | Bitte überprüfen Sie die Korrektheit der Adresse und Emailadresse. Es wird eine Zahlungsbestätigung elekt<br>Emailadresse geschick. Sollte die Email- oder Postadresse nicht stimmen, <u>korrigieren</u> Sie diese vor der Zah<br>Sie gegebenenfalls das c/o - Feld | ronisch an Ihre<br>lung! Benutzen |
| Bezahlen                                                                                                    | Bitte bestätigen sie die Korrektheit der Kontaktdater                                                                                                    |                                   |
| Meine Buchungen                                                                                                    | Name SUSI MUSTERFRAU                                                                                                    |                                   |
| -                                                                                                    | Strasse Teststraße 66                                                                                                    |                                   |
| Daten bearbeiten                                                                                                    | Plz & Ort 1234 Musterhausen                                                                                                    |                                   |
| Ausweiskopie hochladen 🕨                                                                                                    | Eritai                                                                                                    |                                   |
| Ausweisfoto hochladen 🕨                                                                                                    | Beschreibung UE Bestellung f. SUSI MUSTERFRAU (700066), Kurse 190(SB/95):802(SB/44):123(SB/44)                                                                                                    |                                   |
| Anmeldung beenden                                                                                                    | <ul> <li>Bezahlen mit Kreditkarte</li> <li>Bezahlen mit EPS</li> </ul>                                                                                                    |                                   |
| Kurse<br>• <u>190</u> SEMESTERBETRIEB<br>Beginner<br>MindestteilnehmerInnen:<br>6<br><b>30</b><br>• <u>802</u> SEMESTERBETRIEB<br>Basic<br>Am 07 12 2020 findet | ZAHLUNG DURCHFÜHREN<br>Achtung: Die ausgewählten Kurse werden ca. 30 Minuten lang für Sie reserviert, danach verfällt die Reserv<br>ZAHLUNGSABBRUCH/KURSAUSWAHL VERÄNDERN                                                                                           | vierung.                          |
| wegen eines<br>schulautonomen Tages                                                                                                    | Es werden mit der Bezahlung die <u>Allgemeinen Geschäftsbedingungen</u> des USI Wien akzeptiert.                                                                                                    |                                   |

- Kontrollieren Sie, ob die Kurse alle korrekt sind
- Kontrollieren Sie, ob Ihre Daten korrekt sind und setzen Sie dann das Häckchen
- Wählen Sie die Bezahlart aus in diesem Fall "Bezahlen mit Kreditkarte" und klicken Sie danach auf "Zahlung durchführen"

Im nächsten Schritt müssen Sie Ihre Kreditkarteninformation eingeben. Wählen Sie im Dropdown Menü ("Brand") Ihre Kreditkarte aus (Visa oder Mastercard) und geben dann folgendes ein:

- "Card Number",
- "Expiry Date"
- "Card holder"
- "CVV"

Wenn alles korrekt eingegeben ist, klicken Sie auf "Pay now"

Die Zahlung ist somit erledigt.

| Bezahlen |              |             |
|----------|--------------|-------------|
|          |              |             |
|          | Brand Visa ~ | VISA        |
|          | Card Number  | Expiry Date |
|          | Card Number  | MM / YY     |
|          | Card holder  | CVV         |
|          | Card holder  | CVV         |
|          |              | Pay now     |

#### Zahlung mit EPS

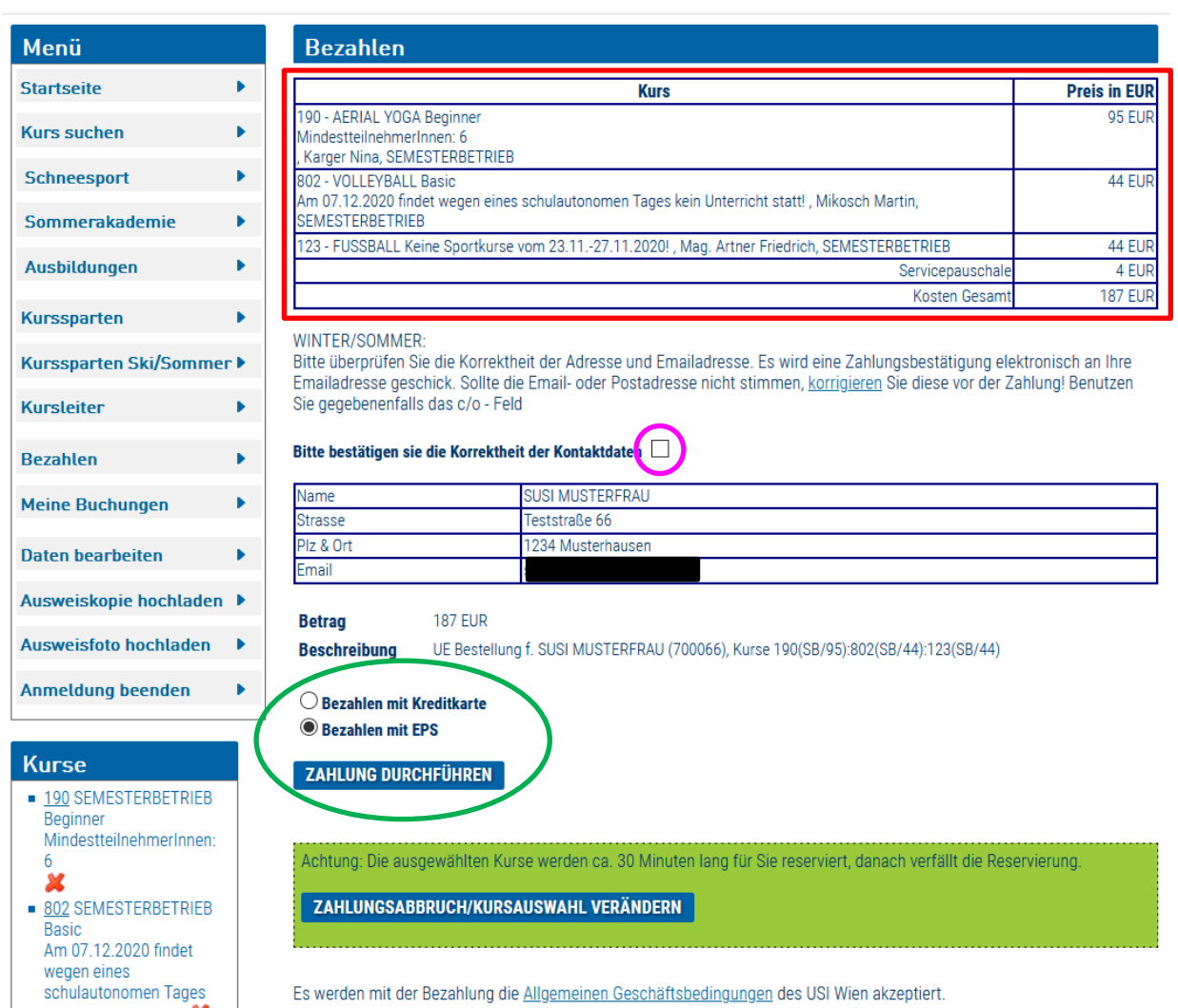

- Kontrollieren Sie, ob die Kurse alle korrekt sind
- Kontrollieren Sie, ob Ihre Daten korrekt sind und setzen Sie dann das Häckchen
- Wählen Sie die Bezahlart aus in diesem Fall "Bezahlen mit EPS" und klicken Sie danach auf "Zahlung durchführen"

Wählen Sie nun Ihre Bank aus und klicken Sie danach auf "Pay now".

Folgen Sie nun den Schritten für die Zahlung (siehe in den folgenden Screenshots) und füllen Sie jeweils Ihre Daten aus.

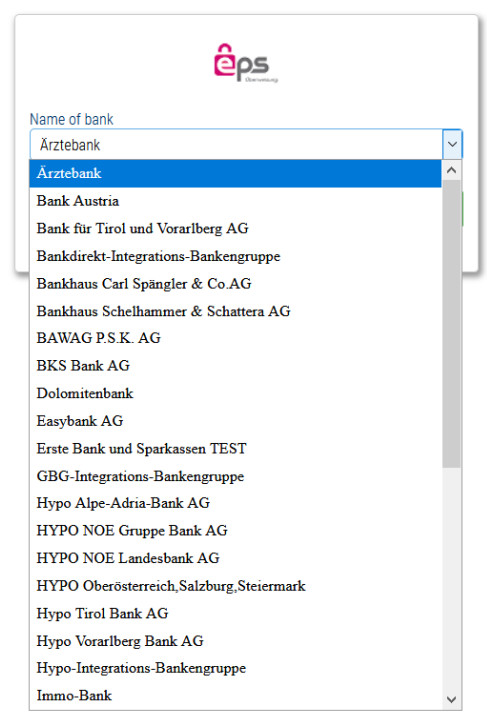

#### Verfügernummer und Passwort eingeben:

#### EPS payment emulation This pages simulates real payment page, there will not be real transaction. Zurück zu Testhändler <u>Abbrechen</u>

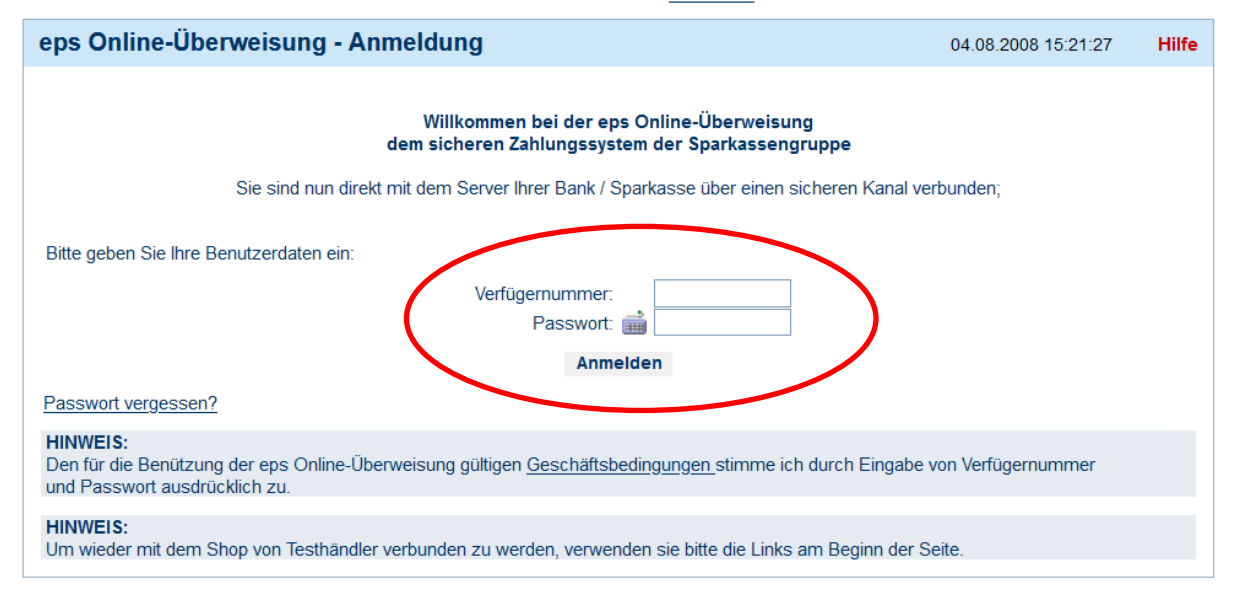

#### Zahlungsfreigabe Prüfen

Zurück zur eps Kontoauswahl Zurück zu Testhändler Abbrechen

| eps Online-Überweisung -                        | Zahlungsfreig         | abe              |                                      | 04.08.2008 15:22:30      | Hilfe |
|-------------------------------------------------|-----------------------|------------------|--------------------------------------|--------------------------|-------|
| Willkommen Karl Netzzahler!                     |                       |                  |                                      |                          |       |
| Kontobezeichnung                                | Kontonu               | ımmer            | Kontostand                           | verfügbarer Be           | etrag |
| Herwig Zuccato                                  | 00000700              | <u>0351</u>      | -1.126.970,45 EUR                    | 28.673.029,55            | EUR   |
| Empfängername                                   | Kontonummer           | Bankleitzahl     | Auftragsnummer                       | Überweisungsbe           | ətrag |
| Testhändler                                     | 00000637777           | 20999            | ff8080811b69ce34011b69ce5<br>ffb0017 | 87,50                    | EUR   |
| Rückfragen bei Testhändler unter der            | E-Mail Adresse testad | dresse@test.at r | nit Angabe der Auftragsnummer ff80   | 80811b69ce34011b69ce5ffb | 0017. |
| Kundendaten:                                    | 559647147849          |                  |                                      |                          |       |
| Verwendungszweck:                               | OLTR TPX_order#2      | 222 P            |                                      |                          |       |
|                                                 |                       |                  |                                      | Prüfe                    | en    |
| Hinweis:<br>eps Online-Überweisungen sind unwid | derrufliche Überweisu | ingen            |                                      |                          |       |
|                                                 |                       |                  |                                      |                          |       |

Zurück zur eps Kontoauswahl Zurück zu Testhändler Abbrechen

#### TAN eingeben und senden

4

| Kontonummer<br>00000637777 | Bankleitzahl<br>20999 | Auftragsnummer<br>ff8080811b69ce34011b69ce5<br>ffb0017 | Überweisungsbetrag |
|----------------------------|-----------------------|--------------------------------------------------------|--------------------|
|                            |                       | 1100017                                                | 87,50 EUR          |
|                            |                       |                                                        |                    |
|                            |                       |                                                        | Senden             |
|                            |                       |                                                        |                    |

Die Zahlung wurde nun getätigt und Sie sehen die Auftragsbestätigung. Mit einem Klick auf "weiter zum Shop" gelangen Sie wieder zurück zur USI Onlineanmeldung

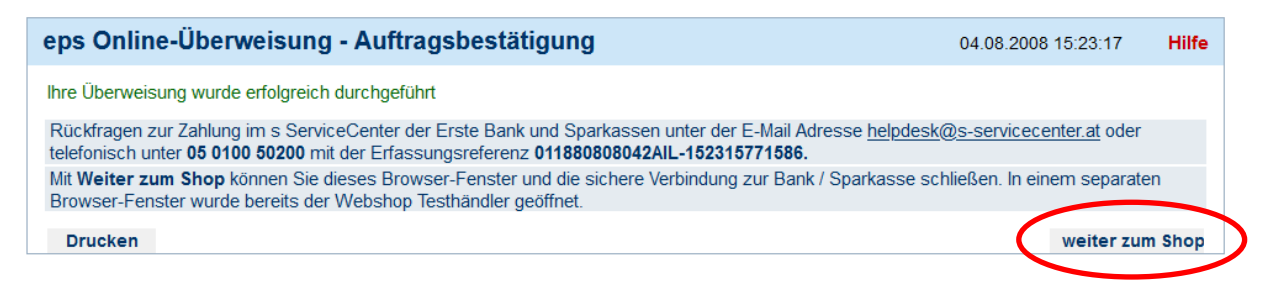

Achtung! Kurskarten werden nicht mehr verschickt! Es wird anhand der Teilnehmerliste kontrolliert, wer angemeldet ist.

#### Wo kann ich sehen, welche Kurse ich gebucht habe?

Achtung! An den ersten Buchungstagen im Semester kann es bis zu 90 Minuten dauern, bis die Kurse in Ihrem Onlineaccount als gebucht angezeigt werden.

Nach erfolgreicher Buchung können Sie im Menü den Punkt "Meine Buchungen" anklicken. Hier sehen Sie dann alle Buchungen die Sie getätigt haben.

Hier sehen Sie auch, ob und wann die Kurskarte verschickt wurde

| Menü                    | Vorhandene Buchungen                                                                                         |                                  |
|-------------------------|----------------------------------------------------------------------------------------------------|----------------------------------|
| itartseite              | 1119 BEACHVOLLEYBALL - Fortgeschrittene                                                                      | Gebucht am                       |
|                         |                                                                                                    | 14.01.2021 10:31                 |
| urs suchen              | DO 1600-1800 Dauer 2.0                                                                                       | 65 EUR                           |
| Schneesport •           | Kursleiter MSc Mohamed Sportzentrum Eden, 1210 Wien, An der Schanze 5-7<br>Tarek                             | Nicht versandt                   |
| ommorakadamio           | Semester                                                                                                    | Status Gebucht                   |
|                         | 190 AERIAL YOGA - Beginner<br>MindestteilnehmerInnen: 6                                                      | Gebucht am<br>18.01.2021 08:44   |
| Ausbildungen            | M0 1000-1115 Dauer 2.0                                                                                       | 95 EUR                           |
| urssparten 🕨            | Kursleiter Karger Nina YogaFusion, 1090 Wien, Tendlergasse 11<br>Semester                                    | Nicht versandt<br>Status Gebucht |
| urssparten Ski/Sommer 🕨 | 5514 BEACHVOLLEYBALL-PLÄTZE RENNWEG                                                                          | Gebucht am<br>18.01.2021 08:44   |
| lursleiter 🕨 🕨          | MI 1200-1400 P1 Dauer 2.0<br>Blocktermin ab 08.07.2020                                                       | 220 EUR                          |
| Rezablen •              | Kursleiter Kein Lehrer Rennweg - USI-Sportstätte, 1030 Wien, Oberzellergasse 3                               | Nicht versandt                   |
|                         | Block                                                                                                    | Status Gebucht                   |
| leine Buchungen         | 1119 BEACHVOLLEYBALL - Fortgeschrittene                                                                      | Gebucht am<br>18.01.2021 09:36   |
| Jaten bearbeiten        | DO 1600-1800 Dauer 2.0                                                                                       | 65 EUR                           |
| usweiskopie bochladon   | Kursleiter MSc Mohamed Sportzentrum Eden, 1210 Wien, An der Schanze 5-7<br>Tarek                             | Nicht versandt                   |
|                         | Semester                                                                                                    | Status Gebucht                   |
| usweisfoto hochladen 🕨  | 1048 BODYART® - Ganzheitliches Training von Kraft, Flexibiltät und Balance mit anschließender<br>Entspannung | Gebucht am<br>18.01.2021 09:42   |
| nmeldung beenden 🔹 🕨    | MI 2000-2130 GYM Dauer 2.0                                                                                   | 88 EUR                           |
|                         | Kursleiter Mag. Scattolin Universitätssportzentrum USZ2, 1150 Wien, Auf der Schmelz 6a Elisabeth             | Nicht versandt                   |
| lurse                   | Jahresbetrieb                                                                                                | Status Gebucht                   |
| eine Kurse reserviert.  | 1234 FRISBEE DISCSPORTARTEN - Ultimate Fortgeschrittene                                                      | Gebucht am<br>18.01.2021 09:53   |
|                         | D0 1830-2000 GR Dauer 2.0                                                                                    | 52 EUR                           |
|                         | Kursleiter Obermayer Rennweg - USI-Sportstätte, 1030 Wien, Oberzellergasse 3<br>Christina                    | Nicht versandt                   |
|                         | Jahresbetrieb                                                                                                | Status Gebucht                   |
|                         | 123 FUSSBALL - Keine Sportkurse vom 23.1127.11.2020!                                                         | Gebucht am<br>18.01.2021 09:55   |
|                         | M0 1900-2030 H1 Dauer 2.0                                                                                    | 44 EUR                           |
|                         | Kursleiter Man, Artner Wirtschaftsuniversität - Drater 1000 Wien, Trabrennetr /Gelände                       | Night versandt                   |

### Buchung Schneesport / Sommerakademie / Ausbildung

Der Buchungsvorgang bei Schneesportkursen, der Sommerakademie oder bei Ausbildungen funktioniert wie bei normalen Sportkursen.

Einen Schneesportkurs und einen regulären Sportkurs können Sie allerdings nicht in einem Buchungsvorgang bezahlen. Beim Schneesport, der Sommerakademie oder bei Ausbildungen fällt keine zusätzliche Gebühr an. Sie erhalten hier auch keine Kurskarte per Post.

Beim Schneesport und der Sommerakademie ist es möglich bei der Buchung nur die Anzahlung zu leisten, oder gleich den gesamten Betrag zu bezahlen.

Zusätzlich kann man auch die Hin- und oder Rückfahrt buchen

| Menü                                      |   | Kursdetails eingeben    |                               |  |
|-------------------------------------------|---|-------------------------|-------------------------------|--|
| Startseite                                | • |                         |                               |  |
| Kurs suchen                               | • | Kurs                    | 299 - SKIAUSBILDUNGSKURS      |  |
| Schneesport                               | • | Kurspreis<br>Anzahlung  | 572 EUR                       |  |
| Sommerakademie                            | • | An-/Abreise             | Selbstanreise                 |  |
| Ausbildungen                              | • |                         | O Hinfahrt (28 EUR)           |  |
| Kurssparten                               | • |                         | O Hin- und Rückfahrt (56 EUD) |  |
| Kurssparten Ski/Somme                     |   | Essen<br>Können         |                               |  |
| Kurcloitor                                |   |                         | 0 keine Angabe 🗸              |  |
| Kursteller                                |   | Notiz                   |                               |  |
| Bezahlen                                  | • |                         |                               |  |
| Meine Buchungen                           | • |                         |                               |  |
| Daten bearbeiten                          | • |                         |                               |  |
| Ausweiskopie hochladen                    | • | ZUM BEZAHLEN            |                               |  |
| Ausweisfoto hochladen                     | • | Reservation Id: 2005662 |                               |  |
| Anmeldung beenden                         | • |                         |                               |  |
| Kurse<br>299 Winter<br>Skiausbildungskurs |   |                         |                               |  |

Nachdem Sie auf "Zum Bezahlen" geklickt haben, funktioniert der weitere Zahlungsvorgang wie bei den regulären Sportkursen.